## パスワードを忘れた場合

## 【手順1】

「パスワードを忘れた方」を押してください。

| S<br>BBA | HOWA<br>印電機産業株式会社                                |    |
|----------|--------------------------------------------------|----|
| -51      | Powered by 發業明                                   | 月紙 |
|          | ロガインID                                           |    |
|          | パスワード ▶ <u>パスワードを忘れた方</u>                        |    |
|          | <ul> <li>ログイン</li> <li>新規でご登録のお客様はこちら</li> </ul> |    |

## 【手順2】

ログインID ご登録メールアドレス を入力して、「パスワード再設定メールを送信する」を押してください。

| <mark>_</mark> но         | WA                                                                     |
|---------------------------|------------------------------------------------------------------------|
| 昭和電機                      | 産業株式会社                                                                 |
| パスワードの再設が                 | Ē                                                                      |
| ログインIDとご登録><br>「ご登録メールアドレ | (ールアドレスを入力し、「パスワード再設定メールを送信する」をクリックすると、<br>・ス」宛に「パスワード再設定」のご案内が送信されます。 |
| ※「アカウント設定 >               | メールアドレスの変更」で登録したサブメールアドレスは使用できません。                                     |
| ログインID<br>プ部得シールフドレ       |                                                                        |
| こ豆塚メールアドレ                 |                                                                        |
| パスワード再設定メ                 | ールを送信する                                                                |

## 【手順3】

入力されたメールアドレス宛に「パスワード再設定のご案内」が届きますので、 記載のURLからパスワードの再設定を行ってください。

| 差出人:           | @rbdeutzia.eco-serv.jp       | › 宛先:      | 0          |        |             |          |
|----------------|------------------------------|------------|------------|--------|-------------|----------|
| <b>件名:</b> 【昭利 | a電機産業Web帳票サーb                | どス】パスワード再  | 設定のご案内     | 日時:    | 2025年4月24日  | 13:11:35 |
|                |                              |            |            |        |             |          |
| 701-11         | +白動配信メールです                   | 「夜信いた      | だいても同答     | 1+7.++ | ++ 6        |          |
| て明たち           | よ日 動自い合入一ルです<br>ダブゼレキレもこ ロロメ | 。ことにいた     |            | はてきる   | タノゼキい       |          |
| 不明な黒           | 小こさいよしにら、別辺                  | 5C #MUDI   | 可い合わせ元     | にこ建す   | 合くだろい。      |          |
| ======         |                              |            |            |        | ========    |          |
| -              | +*                           |            |            |        |             |          |
|                | 依                            |            |            |        |             |          |
| him euro       |                              |            |            |        |             |          |
| 以下のUR          | Lよりバスリートを冉設                  | 定してたさい     | ) <u> </u> |        |             |          |
| https://rb     | deutzia.eco-serv.jp          | o/showaden | kikk/mypag | e/bapl | PasswdMaste | r/passwd |
|                |                              |            |            |        |             |          |